The APM lets you model a given manufacturing area. The first thing you should do is to create a "Physical Area" You can supply a 2D image of the target area.

## 1. Go to "Implantation / Physical Areas"

| APM Advanced Plant Model v4.6.12 3-September-2021 Training EN+ Rui Correia D • |                                             |                  |                       |                   |       |  |                     |
|--------------------------------------------------------------------------------|---------------------------------------------|------------------|-----------------------|-------------------|-------|--|---------------------|
| Administration >                                                               | / 🖀 APM / 📃 Implantation / 📃 Physical Areas |                  |                       |                   | IILAB |  | *                   |
| Catalogue 🕽                                                                    |                                             |                  |                       |                   |       |  | + New Physical Area |
| Implantation 💙                                                                 | Physical Area 👫                             | Type Of Area     | Reference Robot       | Physical Area Map | i.    |  | Actions             |
| Physical Areas                                                                 | IILAB 🗸                                     | Type - warehouse | IILAB_virtualRefRobot |                   |       |  | Ē.                  |
| Fleet Setup                                                                    |                                             |                  |                       |                   |       |  |                     |
| Set Map                                                                        |                                             |                  |                       |                   |       |  |                     |
| Set Objects                                                                    |                                             |                  |                       |                   |       |  |                     |
| Racks                                                                          |                                             |                  |                       |                   |       |  |                     |
| L. boxes & Parts                                                               |                                             |                  |                       |                   |       |  |                     |
| S. boxes & Parts                                                               |                                             |                  |                       |                   |       |  |                     |

- 2. Press "New Physical Area" button (top right in the above screen)
- Supply an identifier (e.g. IILAB)
- Specify the type (warehouse or assembly line)
- Press "Map / Select file" button
- Supply a file containing the map for the physical area
- Identify the scale of the map, i.e. how many meters correspond to a pixel

| APM Adva         | inced Plant Model v4.6.12 3-September-2021                                                  |            |                          | Training     | EN <del>-</del> Ru | ii Correia D | • |   |
|------------------|---------------------------------------------------------------------------------------------|------------|--------------------------|--------------|--------------------|--------------|---|---|
| Administration > | / $regimeral APM$ / $\equiv$ Implantation / $\equiv$ Physical Areas / $\equiv$ Add physical | l area     |                          | IILAB        |                    | _            |   | • |
|                  | Identifier                                                                                  |            | Туре                     |              |                    |              |   |   |
| Catalogue 🗲      | IILAB_with_map                                                                              |            | warehouse                |              |                    |              |   |   |
| Implantation ¥   | Physical area width (m)                                                                     |            | Physical area height (m) |              |                    |              |   |   |
| Physical Areas   | 10                                                                                          |            | 10                       |              |                    |              |   |   |
| Fleet Setup      | Мар                                                                                         |            |                          |              |                    |              |   |   |
| Set Map          | - magina a mar                                                                              |            |                          |              |                    |              |   |   |
| Set Objects      |                                                                                             |            |                          |              |                    |              |   |   |
| Racks            | nia                                                                                         |            |                          |              |                    |              |   |   |
| L. boxes & Parts | Select File                                                                                 |            |                          |              |                    |              |   |   |
| S. boxes & Parts | Resolution (meters / pixel)                                                                 |            |                          |              |                    |              |   |   |
| Equipments       | 0.00455                                                                                     |            |                          |              |                    |              |   |   |
| Conveyors        | Origin (relative to left bottom corner)                                                     |            |                          |              |                    |              |   |   |
| Kits             | X (pixeis)                                                                                  | Y (pixeis) |                          | Yaw (pixeis) |                    |              |   |   |
| Workstations     | 0                                                                                           | 0          |                          | 0            |                    |              |   |   |
| Final Products   | Save changes                                                                                |            |                          |              |                    |              |   |   |
| Production Lines |                                                                                             |            |                          |              |                    |              |   |   |
| Robot fleet      |                                                                                             |            |                          |              |                    |              |   |   |
| Workers          |                                                                                             |            |                          |              |                    |              |   |   |
| Runtime >        |                                                                                             |            |                          |              |                    |              |   |   |

- Press "Save changes"
- Confirm the creation of the physical area (press the dropdown item on the top right).

| APM Advan              | aced Plant Model v4.6.12 3-September-2021 |                  |                                |                   | Training EN - Rui Co | rreia D 🔻     |
|------------------------|-------------------------------------------|------------------|--------------------------------|-------------------|----------------------|---------------|
| Administration >       | / APM / EImplantation / Physical Areas    |                  |                                | IILAB             |                      |               |
| Catalogue >            |                                           |                  |                                |                   | + New                | Physical Area |
| Implantation ¥         | Physical Area 🛔                           | Type Of Area     | Reference Robot                | Physical Area Map | Ac                   | tions         |
| Physical Areas         | IILAB 🗸                                   | Type - warehouse | IILAB_virtualRefRobot          |                   | 6                    | 1             |
| Fleet Setup<br>Set Map | IILAB_with_map                            | Type 🔹 warehouse | IILAB_with_map_virtualRefRobot |                   | 6                    | 1             |
| Set Objects            |                                           |                  |                                |                   |                      |               |
| Racks                  |                                           |                  |                                |                   |                      |               |
| L. boxes & Parts       |                                           |                  |                                |                   |                      |               |
| S. boxes & Parts       |                                           |                  |                                |                   |                      |               |
| Equipments             |                                           |                  |                                |                   |                      |               |

• Select it so that you start modelling this new physical area.

| APM Advanced Plant Model: v4.6.12 3.September-2021 Training EN+ Rui Correia D+ |                                                               |                      |                                |                   |                |          |                     |
|--------------------------------------------------------------------------------|---------------------------------------------------------------|----------------------|--------------------------------|-------------------|----------------|----------|---------------------|
| Administration. >                                                              | / $\ll$ APM / $\equiv$ Implantation / $\equiv$ Physical Areas |                      |                                |                   | IILAB_with_map | $\frown$ |                     |
| Catalogue >                                                                    |                                                               |                      |                                |                   | 11/23          | 6 41.00  | + New Physical Area |
| Implantation ~                                                                 | Physical Area 💵                                               | Type Of Area         | Reference Robot                | Physical Area Map |                | h        | Actions             |
| Physical Areas                                                                 | IILA8                                                         | Type 🔹 warehouse     | IILAB_virtualRefRobot          |                   | $\cap$         |          |                     |
| Fleet Setup<br>Set Map                                                         | IILAB_with_map                                                | Type \star warehouse | IILAB_with_map_virtualRefRobot |                   |                |          |                     |
| Set Objects                                                                    |                                                               |                      |                                |                   |                |          |                     |
| Racks                                                                          |                                                               |                      |                                |                   |                |          |                     |

• Go to "Implantation / Set Objects". This is the place where you will implant objects on the Physical Area.

| APM Advan            | ced Plant Model v4.6.12 3-September-2            | J21                                             | Training EN - Rui Correia D |
|----------------------|--------------------------------------------------|-------------------------------------------------|-----------------------------|
| Administration >     | / $\rell$ APM / $\equiv$ Implantation / $\equiv$ | Set Objects IIILAB_with_map                     | *                           |
| Catalogue 🕽          | Grid Show Hide                                   | Zoom 0.40 – + Pan < > > ^ 1 pixel 2.0311 moders |                             |
| Implantation 💙       |                                                  |                                                 |                             |
| Physical Areas       |                                                  |                                                 |                             |
| Fleet Setup          |                                                  |                                                 |                             |
| Set Map              |                                                  | $\square$                                       |                             |
| Set Objects          |                                                  |                                                 |                             |
| Racks                |                                                  |                                                 |                             |
| L. boxes & Parts     |                                                  |                                                 |                             |
| S. boxes & Parts     |                                                  |                                                 |                             |
| Equipments           |                                                  |                                                 |                             |
| Conveyors            |                                                  |                                                 |                             |
| NIIS<br>Workstations |                                                  |                                                 |                             |
| Final Products       |                                                  |                                                 |                             |
| Production Lines     |                                                  |                                                 |                             |
| Robot fleet          |                                                  |                                                 |                             |
| Workers              |                                                  |                                                 |                             |
| Runtime >            |                                                  |                                                 |                             |
|                      |                                                  |                                                 |                             |

The grid is configured so that each square's side length is 1 meter.

You can zoom in or zoom out by pressing the Zoom button.

You can move in the area by pressing the four Pan buttons.